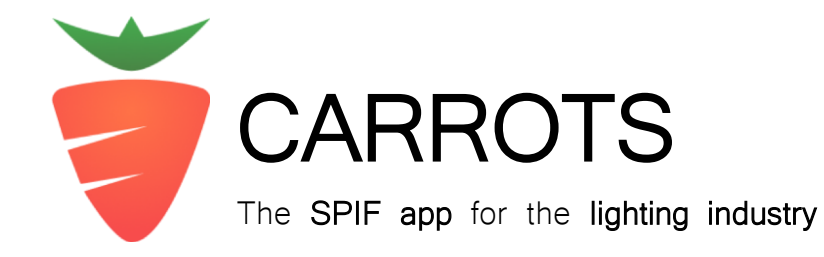

## Onboarding Information for Participants (Chasers)

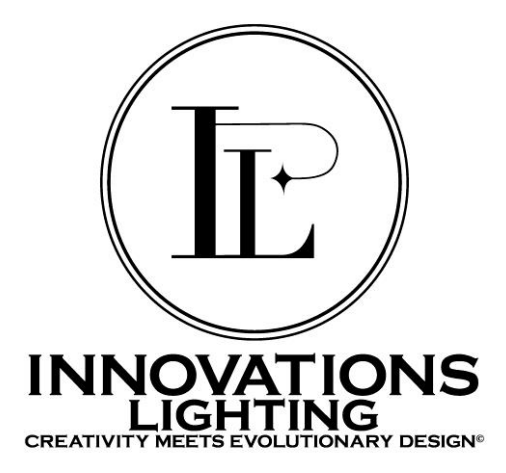

## Onboarding: the incentive chaser

(for showroom salespeople)

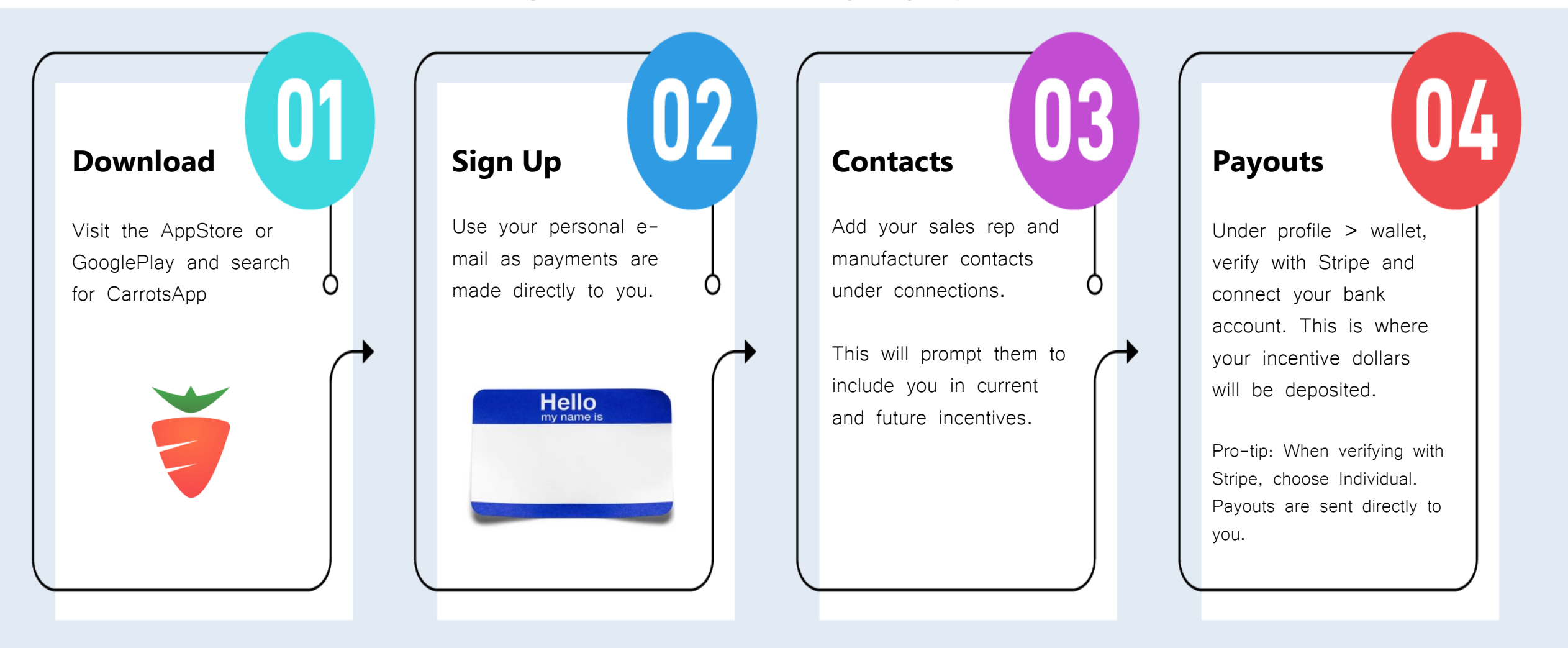

## Incentive chaser: verify with stripe

(for showroom salespeople)

| 8:32 7                                                                 |                       | 8:33 1 .11 🤶 🗖                                              |
|------------------------------------------------------------------------|-----------------------|-------------------------------------------------------------|
| Carrots                                                                |                       | AA 🔒 connect.stripe.com                                     |
| Carrots partners with Stripe for secure financial services.            |                       | ← Return to Carrots                                         |
|                                                                        |                       | Carrots partners with Stripe for secure financial services. |
| About vour business                                                    | Choose Individual     |                                                             |
| Select a legal entity for your company.                                | from the drop         |                                                             |
|                                                                        | down. This is your    | Personal details                                            |
| Гуре of business                                                       | personal account      | Tell us a few details about yourself.                       |
| Individual                                                             | and not affiliated    | Legal name of person                                        |
| Continue →                                                             | o with your employer. | First name                                                  |
| Save for later                                                         | Enter your personal   | Last name                                                   |
|                                                                        | details on the next   | Email address                                               |
|                                                                        | page.                 | you@example.com                                             |
|                                                                        |                       | Date of birth                                               |
| <b>stripe</b><br>Terms Privacy English (US) ≎                          |                       | MM / DD / YYYY                                              |
| Contact Carrots for support<br>support@carrotsapp.co<br>(323) 609-3235 |                       |                                                             |

Continued next page

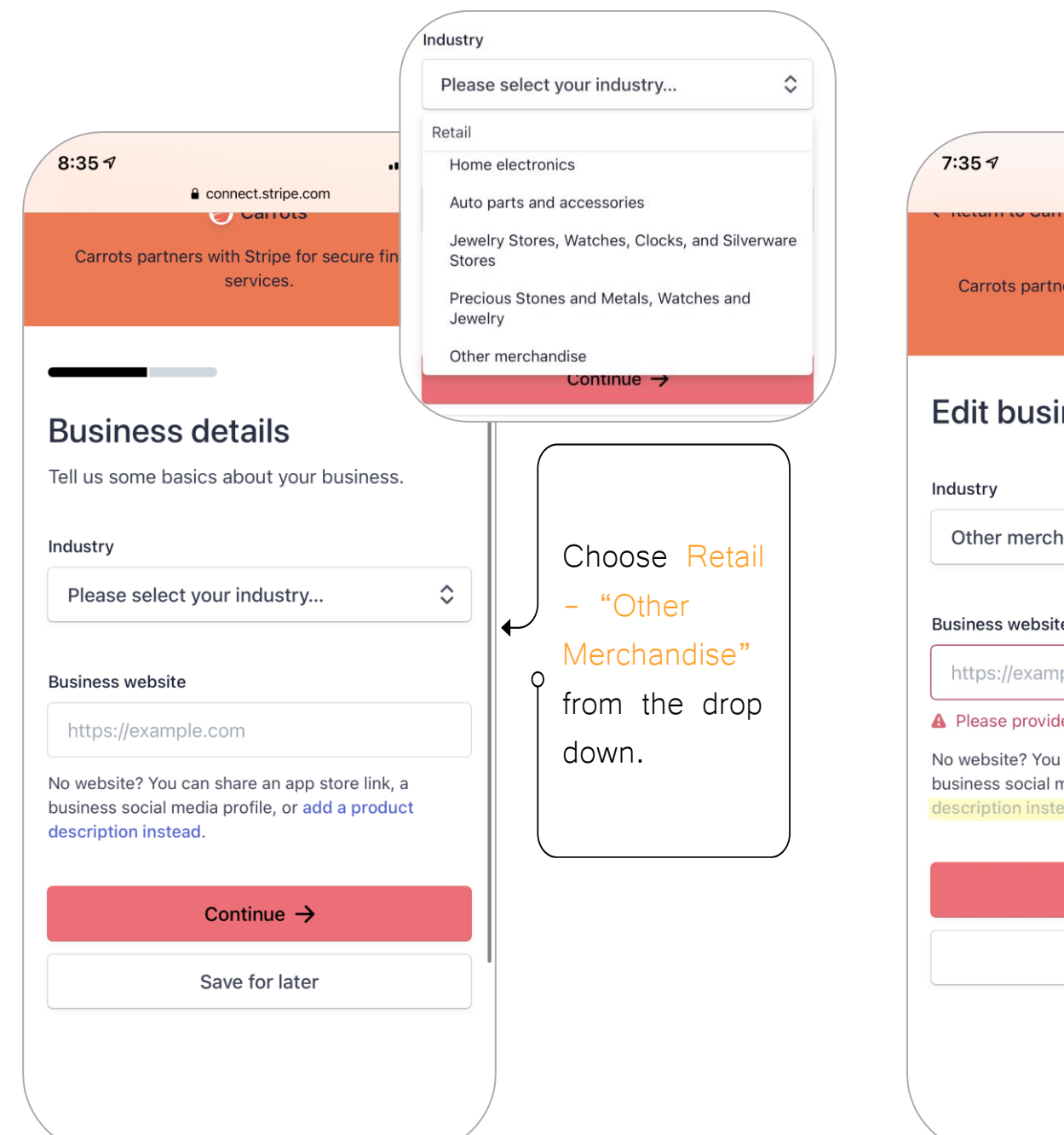

| ess details                                                                                                    |  |  |
|----------------------------------------------------------------------------------------------------|--|--|
|                                                                                                    |  |  |
|                                                                                                    |  |  |
| ndise                                                                                                    |  |  |
|                                                                                                    |  |  |
| n                                                                                                    |  |  |
| Lighting                                                                                                    |  |  |
|                                                                                                    |  |  |
| In a sentence or two, tell us what products or services you provide, and when you charge your customers                                                                                          |  |  |
| <ul> <li>(such as during checkout or three days later). This</li> <li>helps us understand your business and process your</li> <li>application quickly. If you have a website, provide</li> </ul> |  |  |
| osite instead.                                                                                                    |  |  |
|                                                                                                    |  |  |
| Instead of a                                                                                                    |  |  |
| business                                                                                                    |  |  |
| website.                                                                                                    |  |  |
| select "add                                                                                                    |  |  |
| a product                                                                                                    |  |  |
| description                                                                                                    |  |  |
| instand"                                                                                                    |  |  |
| Instead                                                                                                    |  |  |
|                                                                                                    |  |  |